## สารบัญภาพ

| ภาพที่                                                                         | หน้า |
|--------------------------------------------------------------------------------|------|
| ภาพที่ 2.1 เส้นแนวโน้มผลผลิตเคมีภัณฑช์                                         | 8    |
| ภาพที่ 2.2 แสดงวัฏจักรของธุรกิจ                                                | 9    |
| ภาพที่ 2.3 แสดงวัฏจักรของธุรกิจ                                                | 10   |
| ภาพที่ 3.1 แสดงกระบวนการ CRISP-DM                                              | 32   |
| ภาพที่ 3.2 แสดงขั้นตอน Download ข้อมูลจาก E-Mail                               | 34   |
| ภาพที่ 3.3 แสดงขั้นตอนการเลือกพิจารณาข้อมูลที่ผู้ให้ข้อมูลอนุญาตให้ใช้         | 34   |
| ภาพที่ 3.4 ข <sup>้</sup> อมูลบันทึกยอดขายอะไหล่รถยนต์รายเดือน                 | 35   |
| ภาพที่ 3.5 ไฟล์ข้อมูลทั้งหมดที่ได้จาก E-Mail ของผู้ให้ข้อมูลทางบริษัท          | 36   |
| ภาพที่ 3.6 ข้อมูลที่ปรับมาตรฐานรวมเข้าไว้ด้วยกันกันจำนวนข้อมูล 100             | 37   |
| รายการจำนวน 12 เดือน                                                           |      |
| ภาพที่ 3.7 ข้อมูลใหม่ที่ใช้ในการระบุรายละเอียดการขายสินค้า                     | 37   |
| ภาพที่ 3.8 ข้อมูลที่ยังไม่สมบูรณ์                                              | 38   |
| ภาพที่ 3.9 เพิ่มเติมข้อมูลที่เป็นค่า                                           | 38   |
| ภาพที่ 3.10 ข้อมูลที่สมบูรณ์ผ่านกระบวนการ Data Cleaning                        | 39   |
| ภาพที่ 3.11 เลือกข้อมูลที่ต้องการจัดกลุ่ม                                      | 40   |
| ภาพที่ 3.12 แสดงการจัดกลุ่มประเภทสินค้า 503-D                                  | 40   |
| ภาพที่ 3.13 หน้าต่างพื้นที่การทำงานของโปรแกรม tableau                          | 41   |
| ภาพที่ 3.14 ข้อมูลที่จะนำมาแสดงผลลัพธ์                                         | 41   |
| ภาพที่ 3.15 วิธีการ Import ข้อมูลเข้าโปรแกรม tableau                           | 42   |
| ภาพที่ 3.16 แสดงผลข้อมูลที่ Import เข้ามา                                      | 42   |
| ภาพที่ 3.17 ตารางข <sup>้</sup> อมูลยอดขายอะไหล <sup>่</sup> รถยนต์แบบรายเดือน | 43   |
| ภาพที่ 3.18 การตั้งให้โปรแกรมคำนวนด <i>้</i> วยวิธีการค่าเฉลี่ยเคลื่อนที่ถ่วง  | 44   |
| ภาพที่ 3.19 แสดงผลการคำนวณจากสมการตามสูตรอนุกรมเวลา                            | 45   |
| ภาพที่ 3.20 แสดงผลลัพธ์ที่ได้จากการคำนวณ                                       | 45   |
| ภาพที่ 3.21 กราฟแสดงผลวิธีการพยากรณ์ค่าเฉลี่ยเคลื่อนที่ถ่วงน้ำหนักล่วง         | 46   |
| หน้า 3 เดือน                                                                   |      |

## สารบัญภาพ (ต่อ)

| ภาพที่                                                                          | หน้า |
|---------------------------------------------------------------------------------|------|
| ภาพที่ 3.22 การตั้งให้โปรแกรมคำนวณด <sup>้</sup> วยวิธีการปรับให้เรียบแบบเอ็กซ์ | 47   |
| โปเนนเชียล                                                                      |      |
| ภาพที่ 3.23 แสดงผลการคำนวณจากสมการพยากรณ์                                       | 47   |
| ภาพที่ 3.24 แสดงผลลัพธ์ที่ได้จากการคำนวน                                        | 48   |
| ภาพที่ 3.25 กราฟแสดงผลการวิเคราะห์อนุกรมเวลาวิธีการปรับให้เรียบ                 | 48   |
| แบบเอ็กซ                                                                        |      |
| ภาพที่ 3.26 การตั้งให้โปรแกรมคำนวณด้วยวิธีการพยากรณ์แบบแนวโน้ม                  | 49   |
| ภาพที่ 3.27 แสดงผลการคำนวณจากสมการพยากรณ์                                       | 50   |
| ภาพที่ 3.28 แสดงผลลัพธ์ที่ได้จากการคำนวน                                        | 50   |
| ภาพที่ 3.29 กราฟแสดงผลการวิเคราะห์อนุกรมเวลาวิธีการพยากรณ์แบบแนวโน้ม            | 51   |
| ภาพที่ 3.30 แสดงค่า MAPE จาการพยากรณ์ด้วยค่าเฉลี่ยเคลื่อนที่ถ่วงน้ำหนัก         | 52   |
| ภาพที่ 3.31 แสดงค่า MAPE จาการพยากรณ์ด้วยวิธีการพยากรณ์เอ็กซ์โปเนนเชียล         | 53   |
| ภาพที่ 3.32 แสดงค่า MAPE จาการพยากรณ์ด้วยวิธีพยากรณ์แบบแนวโน้ม                  | 53   |
| ภาพที่ 3.33 แสดงพื้นที่การทำงานของโปรแกรม                                       | 55   |
| ภาพที่ 3.34 แสดงเป็นรูปแบบเดือน                                                 | 55   |
| ภาพที่ 3.35 แสดงรายการพยากรณ์และค่าจริงยอดขาย                                   | 56   |
| ภาพที่ 3.36 ทำให้กราฟรวมเป็นเส้นกราฟรวมอยู่ในช่องเดียวกัน                       | 56   |
| ภาพที่ 3.37 แสดงหน้าการเปรียบเทียบค่าจริงและค่าพยากรณ์ยอดขาย                    | 57   |
| ภาพที่ 3.38 หน้าแสดงผลลัพธ์                                                     | 57   |
| ภาพที่ 3.39 แสดงเว็บไซต์ แสดงส่วนต่าง ๆ ของเว็บไซต์                             | 58   |
| ภาพที่ 3.40 แสดงหน้าเว็บไซต์ข้อมูลยอดขายอะไหล่รถยนต์ปี 2560                     | 59   |
| ภาพที่ 3.41 แสดงหน้าเว็บไซต์ข้อมูลยอดขายอะไหล่รถยนต์ปี 2561                     | 59   |
| ภาพที่ 3.42 แสดงหน้าเว็บไซต์ข้อมูลยอดขายอะไหล่รถยนต์ปี 2562                     | 60   |
| ภาพที่ 3.43 แสดงหน้าเว็บไซต์ข้อมูลยอดขายอะไหล่รถยนต์แบบรายปี                    | 60   |
| ภาพที่ 3.44 แสดงหน้าเว็บไซต์วิธีพยากรณ์                                         | 61   |
| ภาพที่ 3.45 แสดงหน้าเว็บไซต์ผลการพยากรณ์                                        | 61   |

## สารบัญภาพ (ต่อ)

| ภาพที่                                                     | หน้า |
|------------------------------------------------------------|------|
| ภาพที่ 3.46 แสดงผลการพยากรณ์กลุ่มลูกค้าล่วงหน้า 3 เดือน    | 62   |
| ภาพที่ 3.47 แสดงหน้าเว็บไซต์สินค้าขายดีในแต่ละปี           | 62   |
| ภาพที่ 3.48 แสดงหน้าเว็บไซต์ยอดการซื้อสินค้า               | 63   |
| ภาพที่ 3.49 แสดงหน้าเว็บไซต์แหล่งความรู้                   | 63   |
| ภาพที่ 3.50 แสดงหน้าเว็บไซต์แบบสอบถาม                      | 64   |
| ภาพที่ 3.51 แสดงเว็บไซต์หน้าอัปโหลดข้อมูล                  | 64   |
| ภาพที่ 3.52 แสดงหน้าเว็บไซต์ติดต่อเรา                      | 65   |
| ภาพที่ 3.53 แสดงหน้าเว็บไซต์เกี่ยวกับเรา                   | 65   |
| ภาพที่ 4.1 หน้าแรกเว็บไซต์                                 | 68   |
| ภาพที่ 4.2 แสดงผลข้อมูลยอดขายอะไหล่รถยนต์แบบไตรมาสปี 2560  | 68   |
| ภาพที่ 4.3 แสดงผลข้อมูลยอดขายอะไหล่รถยนต์แบบไตรมาสปี 2561  | 69   |
| ภาพที่ 4.4 แสดงผลข้อมูลยอดขายอะไหล่รถยนต์แบบไตรมาสปี 2562  | 69   |
| ภาพที่ 4.5 แสดงผลข้อมูลยอดขายอะไหล่รถยนต์แบบรายปี          | 70   |
| ภาพที่ 4.6 แสดงวิธีใช้ในการพยากรณ์ข้อมูลยอดขายอะไหล่รถยนต์ | 70   |
| ภาพที่ 4.7 แสดงผลการพยากรณ์ยอดขายล่วงหน้า 3 เดือน          | 71   |
| ภาพที่ 4.8 แสดงผลการพยากรณ์กลุ่มลูกค้าล่วงหน้า 3 เดือน     | 71   |
| ภาพที่ 4.9 แสดงผลข้อมูลสินค้าขายดีในแต่ละปี                | 72   |
| ภาพที่ 4.10 แสดงผลยอดการซื้อสินค้า                         | 72   |
| ภาพที่ 4.11 แสดงความรู้เกี่ยวกับอะไหล่รถยนต์               | 73   |
| ภาพที่ 4.12 แสดงหน้าเว็บไซต์แบบสอบถาม                      | 73   |
| ภาพที่ 4.13 แสดงหน้าอัปโหลดข้อมูล                          | 74   |
| ภาพที่ 4.14 แสดงหน้าดาวน์โหลดข้อมูล                        | 74   |
| ภาพที่ 4.15 แสดงหน้าเว็บไซต์หน่วยงานที่เกี่ยวข้อง          | 75   |
| ภาพที่ 4.16 แสดงหน้าเว็บไซต์เกี่ยวกับเรา                   | 75   |
| ภาพที่ ก.1 หน้าแรกเว็บไซต์                                 | 92   |

## สารบัญภาพ (ต่อ)

| ภาพที่                                                            | หน้า |
|-------------------------------------------------------------------|------|
| ภาพที่ ก.2 แสดงข <sup>้</sup> อมูลยอดขายอะไหล่รถยนต์ของแต่ละเดือน | 92   |
| ภาพที่ ก.3 แสดงผลข้อมูลยอดขายอะไหล่รถยนต์แบบไตรมาสปี 2560         | 93   |
| ภาพที่ ก.4 แสดงผลข้อมูลยอดขายอะไหล่รถยนต์แบบไตรมาสปี 2561         | 93   |
| ภาพที่ ก.5 แสดงผลข้อมูลยอดขายอะไหล่รถยนต์แบบไตรมาสปี 2562         | 94   |
| ภาพที่ ก.6 แสดงผลข้อมูลยอดขายอะไหล่รถยนต์แบบรายปี                 | 94   |
| ภาพที่ ก.7 ส่วนพยากรณ์ยอดขาย                                      | 95   |
| ภาพที่ ก.8 แสดงวิธีใช้ในการพยากรณ์ข้อมูลยอดขายอะไหล่รถยนต์        | 95   |
| ภาพที่ ก.9 แสดงผลการพยากรณ์ยอดขายล่วงหน้า 3 เดือน                 | 96   |
| ภาพที่ ก.10 แสดงผลการพยากรณ์กลุ่มลูกค้าล่วงหน้า 3 เดือน           | 96   |
| ภาพที่ ก.11 แสดงผลข้อมูลสินค้าขายดีในแต่ละปี                      | 97   |
| ภาพที่ ก.12 แสดงผลยอดการซื้อสินค้า                                | 97   |
| ภาพที่ ก.13 แสดงความรู้เกี่ยวกับอะไหล่รถยนต์                      | 98   |
| ภาพที่ ก.14 แสดงหน้าเว็บไซต์แบบสอบถาม                             | 98   |
| ภาพที่ ก.15 แสดงบริการด้านข้อมูล                                  | 99   |
| ภาพที่ ก.16 แสดงหน้าดาวน์โหลดข้อมูล                               | 99   |
| ภาพที่ ก.17 แสดงหน้าอัปโหลดข้อมูล                                 | 100  |
| ภาพที่ ก.18 แสดงหน้าอัปโหลดข้อมูล ในส่วนของแอดมิน                 | 100  |
| ภาพที่ ก.19 แสดงหน้าเว็บไซต์หน่วยงานที่เกี่ยวข้อง                 | 101  |
| ภาพที่ ก.20 แสดงหน้าเว็บไซต์เกี่ยวกับเรา                          | 101  |